Docenti Coordinatori: GESTIONE DEL VERBALE E DEL TABELLONE ESITI DELLO SCRUTINIO

> IIS STATISTA ALDO MORO TUTORIAL REGISTRO ELETTRONICO PER DOCENTI A.S. 2022-23

## Cerca su Google <u>www.polocorese.it</u>

|   |             | Goo              | ogle               |                        |
|---|-------------|------------------|--------------------|------------------------|
| Q | www.polocor | ese.it           |                    | × 🌷                    |
| 0 | www.polocor | ese.it           |                    | Rimuovi                |
|   |             | Cerca con Google | Mi sento fortunato |                        |
|   |             |                  |                    | Ulteriori informazioni |

## Sarai indirizzato alla home page del ns istituto. Dal pulsante a sinistra (**Registro Elettronico Docenti)** accedi direttamente ad Argo DidUP

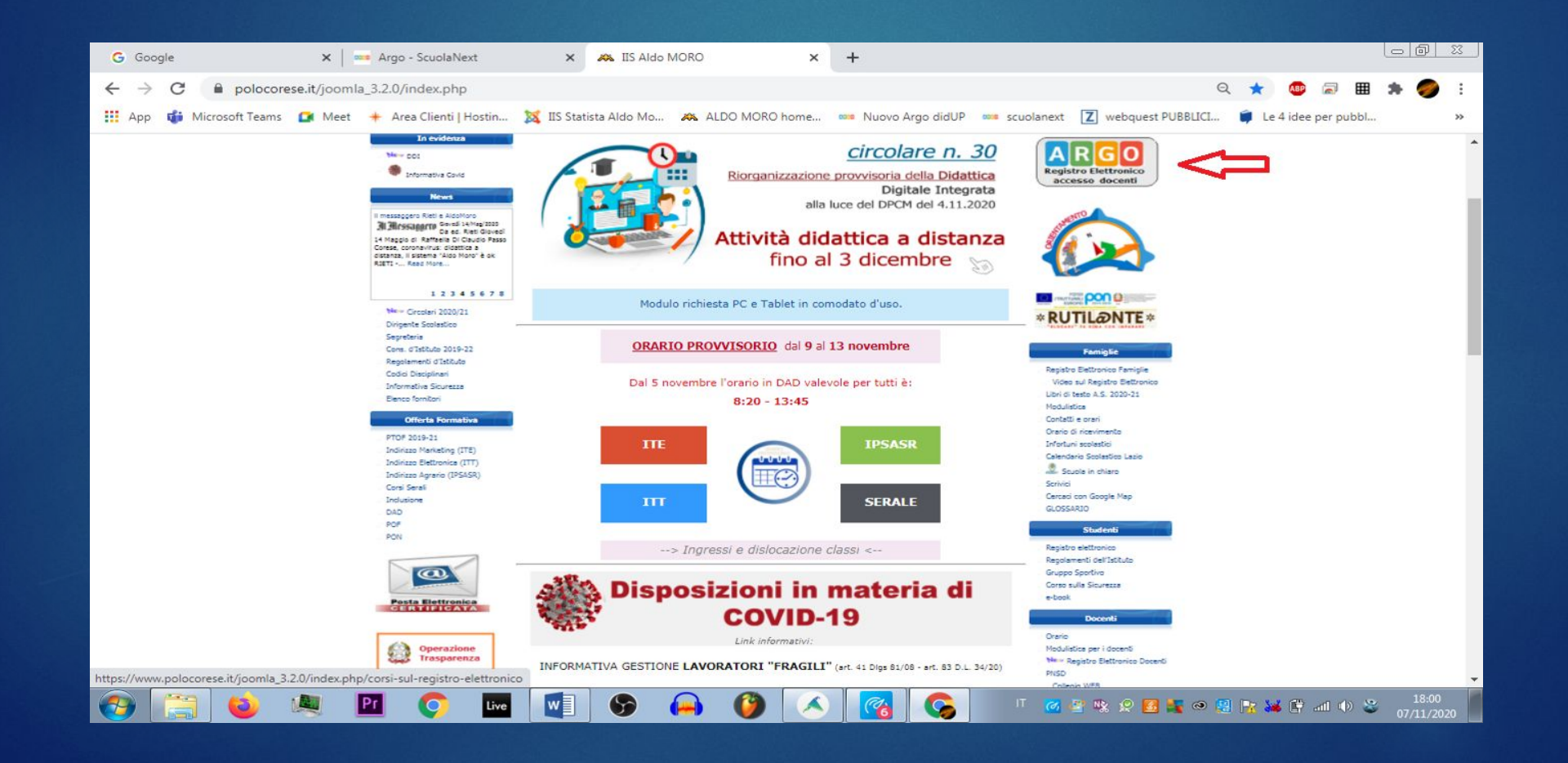

## All'inizio dello scrutinio, Accedi ad **ARGO DIDUP** con le tue credenziali del registro elettronico (le stesse che usi per firmare)

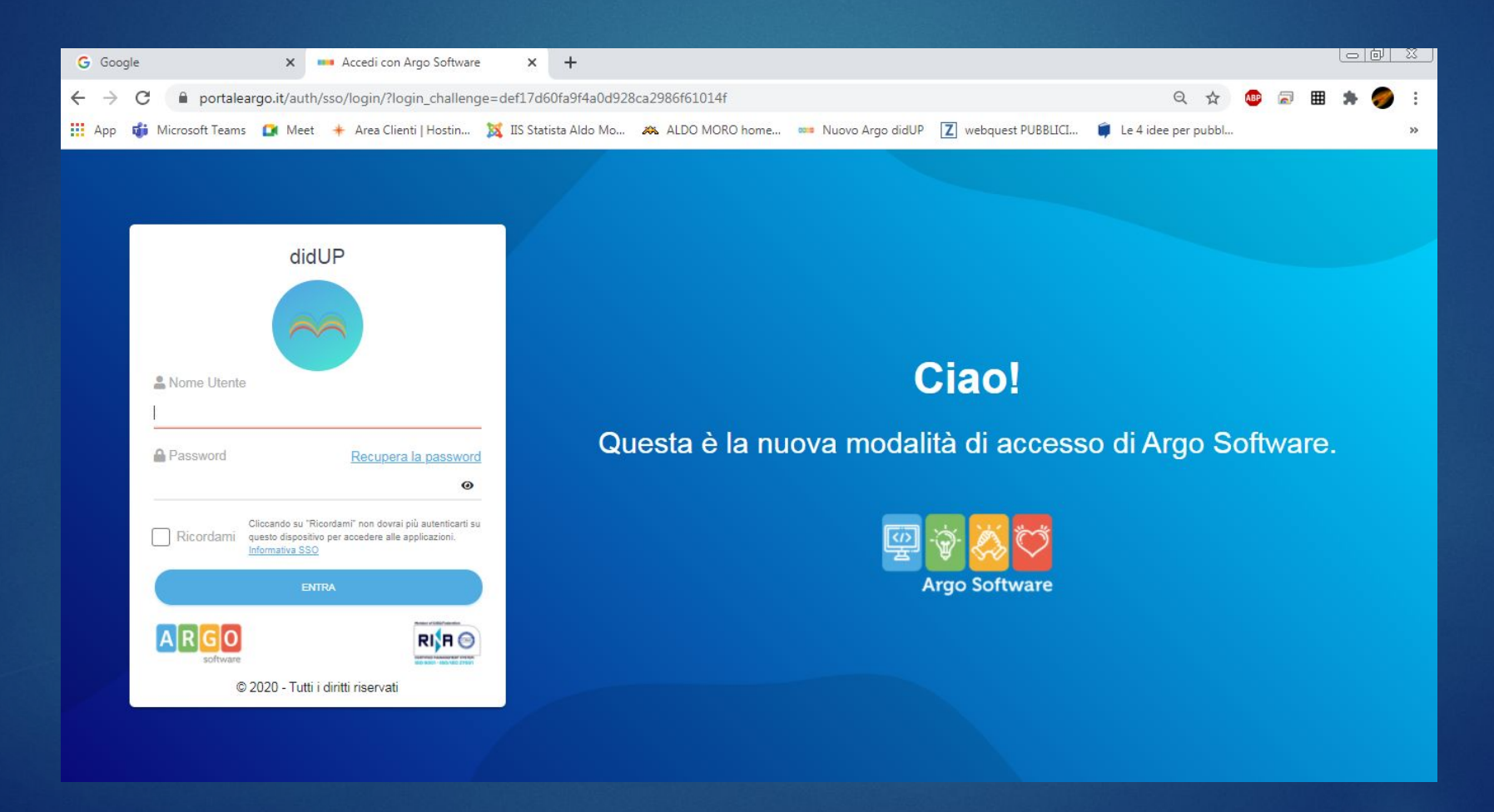

## Dal menu a sinistra della schermata iniziale (Dashboard) di **ARGO DIDUP** seleziona SCRUTINI

| $\leftrightarrow$ $\rightarrow$ C $\cong$ porta | leargo.it/voti/                                   | 🕶 Q ★ 💩 📰 🛸                                       |
|-------------------------------------------------|---------------------------------------------------|---------------------------------------------------|
| did <sup>up</sup>                               | ISTITUTO DI ISTRUZIONE SUPERIORE - "A. MORO"      | (?) 🛓 ROBERTA.FRANCISCI.SC                        |
| Menù                                            | ×                                                 |                                                   |
| 습 Home                                          | EFFETTUA UNA SUPPLENZA ঝ                          | Visualizza dati al: 08/11/2020                    |
| 💆 Registro                                      | •                                                 |                                                   |
| 🖪 Scrutíni 🚺                                    | BACHECA                                           | CONDIVISIONE DOCUMENTI ALUNNI                     |
| 🕮 Didattica                                     |                                                   |                                                   |
| 🕼 Bacheca                                       | <ul> <li>O messaggi pubblicati oggi</li> </ul>    | O nuovi file caricati dagli alunni oggi           |
| 🕗 Orario                                        | 4 messaggi con richiesta presa visione richiesta  | O file non ancora visti                           |
| 🖨 Stampe                                        | messaggi con adesione proposta                    |                                                   |
| 🖻 Servizi Personale                             | Classe 14 m                                       | Classe 1P +                                       |
| 🛠 Strumenti                                     | BIENNIO COMUNE - SETTORE TECNOLOGICO              | BIENNIO COMUNE - SETTORE TECNOLOGICO              |
| 🖄 Accedi a bSmart                               | ITT                                               |                                                   |
| 🕒 Logout                                        | 🗘 Messaggi da leggere: 0 🛛 🛗 Eventi calendario: 0 | 🗘 Messaggi da leggere: 0 🛛 🋗 Eventi calendario: 0 |
|                                                 |                                                   |                                                   |
|                                                 |                                                   |                                                   |

## Quindi, dal menu a tendina SCRUTINI, seleziona CARICAMENTO VOTI

| ← → C 🔒 portalearg            | go.it/vo | ti/                                               | ॰ ୧ ★ 🚇 🛤 🏚                                          |
|-------------------------------|----------|---------------------------------------------------|------------------------------------------------------|
|                               | UTODI    | ISTRUZIONE SUPERIORE - "A. MORO"                  | (?) 💄 ROBERTA.FRANCISCI.SC                           |
| Menù                          |          |                                                   |                                                      |
| 습 Home                        |          | EFFETTUA UNA SUPPLENZA 🔁                          | Visualizza dati al: 08/11/2020                       |
| İ Registro                    | •        |                                                   |                                                      |
| 🕃 Scrutini                    |          | ВАСНЕСА                                           | CONDIVISIONE DOCUMENTI ALUNNI                        |
| 🖩 Caricamento voti            | -        |                                                   |                                                      |
| 🔁 Ripresa scrutinio           |          | O messaggi pubblicati oggi                        | <mark>O</mark> nuovi file caricati dagli alunni oggi |
| 🕑 Giudizi                     |          | 4 messaggi con richiesta presa visione richiesta  | O file non ancora visti                              |
| 🕃 Risultato Corsi di Recupero |          | • messaggi con adesione proposta                  |                                                      |
| Didattica                     |          | Character 14 12                                   | Classe 4D (D                                         |
| 🕲 Bacheca                     |          |                                                   | Classe IB                                            |
| 🕐 Orario                      |          |                                                   |                                                      |
| G Stampe                      | •        | 🗘 Messaggi da leggere: 0 🛛 🋗 Eventi calendario: 0 | A Messaggi da leggere: 0 🛗 Eventi calendario: 0      |
| 🖻 Servizi Personale           |          |                                                   |                                                      |
| 🛠 Strumenti                   |          |                                                   |                                                      |
| 🖄 Accedi a bSmart             |          |                                                   |                                                      |

# Nella finestra di destra, seleziona la classe di cui sei il Coordinatore

| $\leftrightarrow$ $\rightarrow$ C $\square$ portaleargo | .it/vo | roti/ 💁 Q 🐋                         | , 💿 📾 🛸                 |
|---------------------------------------------------------|--------|-------------------------------------|-------------------------|
|                                                         | TODI   | DI ISTRUZIONE SUPERIORE - "A. MORO" | OBERTA.FRANCISCI.S      |
| Menù                                                    | *      |                                     | Anno Scolastico: 2020/2 |
| 습 Home                                                  |        | Caricamento Voti                    |                         |
| 🖾 Registro                                              |        |                                     |                         |
| 🕼 Scrutini                                              | •      |                                     |                         |
| 🔢 Caricamento voti                                      |        |                                     |                         |
| 🖪 Ripresa scrutinio                                     |        |                                     |                         |
| 🕼 Giudizi                                               |        |                                     |                         |
| 🕃 Risultato Corsi di Recupero                           |        |                                     |                         |
| Didattica                                               |        |                                     |                         |
| 😰 Bacheca                                               |        | 1C - ITT                            |                         |
| () Orario                                               |        | 2C - ITT (Coord)                    |                         |
| 🖨 Stampe                                                | •      |                                     |                         |
| 🖻 Servizi Personale                                     |        |                                     |                         |
| X Strumenti                                             |        |                                     |                         |
| And I all and                                           | 2      |                                     |                         |

## Nella finestra di destra, seleziona PRIMO QADRIMESTRE dal menu a tendina e fai click sul pulsante AVANTI

| $\leftarrow$ $\rightarrow$ C $\bigcirc$ portalearg | o.it/v | oti/                  |                                            | 🕶 Q ★ 🐵 🗟 🖽 🇯 🌍                |
|----------------------------------------------------|--------|-----------------------|--------------------------------------------|--------------------------------|
|                                                    | лор    | ISTRUZIONE SUPERIORE  | "A. MORO"                                  | (7) 💄 ROBERTA.FRANCISCI.SG1741 |
| Menù                                               | *      | Classe: 2A BIENN      | IO COMUNE - SETTORE TECNOLOGICO ITT (IT10) | Indietro Avanti                |
| ☐ Home                                             |        |                       |                                            |                                |
| 🔁 Registro                                         |        | Periodo della Classe: |                                            | <u> </u>                       |
| 🖪 Scrutini                                         | •      | renouo dena enasse.   | PRIMO OUADRIMESTRE                         |                                |
| 🔡 Caricamento voti                                 |        |                       | PROPOSTE DI VOTO SCRUTINIO FINAL           | _                              |
| 🔁 Ripresa scrutinio                                |        |                       | SCRUTINIO FINALE                           |                                |
| 🕼 Giudizi                                          |        |                       |                                            |                                |
| 🔋 Risultato Corsi di Recupero                      |        |                       |                                            |                                |
| Didattica                                          |        |                       |                                            |                                |
| 🗐 Bacheca                                          |        |                       |                                            |                                |
| 🕐 Orario                                           |        |                       |                                            |                                |
| 🖨 Stampe                                           |        |                       |                                            |                                |
| 🖻 Servizi Personale                                |        |                       |                                            |                                |
| 🛠 Strumenti                                        |        |                       |                                            |                                |
| 🏘 Accedi a bSmart                                  |        |                       |                                            |                                |

### Una volta comparso il tabellone con i nomi e i voti degli alunni della classe:

 fai click sulla colonna del voto di Condotta e inserisci i voti di Condotta;

se non ancora inseriti, fai click sulla colonna di
 Ed. Civica e inserisci i voti di Ed. Civica

|                               | DI ISTRUZIONE SUPERIORE - "A. MORO" |              |        |           |         |          |        |           |          |        |         |      |         |              |          |            | (?      | ) 💄 ROBERTA       | FRANCISC     | 3.SG17411       |
|-------------------------------|-------------------------------------|--------------|--------|-----------|---------|----------|--------|-----------|----------|--------|---------|------|---------|--------------|----------|------------|---------|-------------------|--------------|-----------------|
| Menù 🗙                        | Classe: - SET                       | TORE TECNOL  | OGIC   | O ITT (IT | 10)     |          |        |           |          |        |         |      |         |              |          |            | Indi    | etro 🔵 🦲 Bloc     | cca voti ) ( | Azioni -        |
| 🗅 Home                        | Periodo: PRIMO QUADRIMESTRE         |              |        |           |         |          |        |           |          |        |         |      | ĭ E     | scludi Ritii | rati 🔲 / | Alunni Ser | za Voti | Evidenzia voti Ir | nsuff. C     | olora Tabellone |
| 🖾 Registro 🔹                  |                                     |              |        |           |         |          |        |           |          |        |         |      |         |              |          |            |         |                   |              |                 |
| 📑 Scrutini 👻                  |                                     |              | LE TEC | NOL.A     | SC.INT. | CHIMICA) | SC.INT | .(FISICA) | SC.INT.( | SC.TER | SCIENZE | мото | RELIGIO | NE CAT       | MAT. AL  | TERNA      | CON     |                   |              |                 |
| 🚟 Caricamento voti            | ALUNNO                              | DATA NASCITA | v      | ASS.      | v       | ASS.     | v      | ASS.      | v        | ASS.   | v       | ASS. | v       | ASS.         | v        | ASS.       |         | CONDOTTA          | MEDIA        |                 |
| 🖙 Ripresa scrutinio           | ALESSANDRO VALE                     |              |        |           |         |          |        |           |          |        |         |      |         |              |          |            |         | 0.00              | 0.00         | -               |
| C Giudizi                     | JACOPO                              |              |        |           |         |          |        |           |          |        |         |      |         |              |          |            |         | 0.00              | 0.00         |                 |
| 📑 Risultato Corsi di Recupero | ALESSANDRO                          |              |        |           |         |          |        |           |          |        |         |      |         | 1            |          |            |         | 0.00              | 0.00         |                 |
| Didattica                     | SILVIO                              |              |        |           |         |          |        |           |          |        |         |      |         |              |          |            |         | 0.00              | 0.00         |                 |
| 🕼 Bacheca 🔹                   | FEDERICO                            |              |        |           | -       | -        |        |           |          |        |         |      |         |              |          |            |         | 0.00              | 0.00         |                 |
| 🕐 Orario                      | MICHELE                             |              | 10 - C |           | -       |          |        |           |          |        |         |      |         |              |          | -          |         | 0.00              | 0.00         |                 |
| G Stampe                      | 0.01100110011000110                 |              |        |           |         |          |        |           |          |        |         |      | -       |              |          |            | -       | 0.00              | 0.00         |                 |
| 😁 Servizi Personale           | MARCO                               |              |        |           |         |          |        |           |          |        |         |      |         |              |          | 14. O      |         | 0.00              | 0.00         |                 |
| Strumenti                     | MARCO                               |              |        |           |         |          |        |           |          |        |         |      |         |              | -        |            |         | 0.00              | 0.00         |                 |
| 🕸 Accedi a bSmart             | SERGIO                              |              |        |           |         |          |        |           |          |        |         | _    |         |              |          |            |         | 0.00              | 0.00         | 1               |
| D Logout                      | LORENZO                             |              |        |           |         |          |        |           |          |        |         |      |         |              |          |            |         | 0.00              | 0.00         | 1               |
|                               | SIMONE                              |              |        |           |         |          |        |           |          |        |         |      |         |              |          |            |         | 0.00              | 0.00         |                 |
|                               | FLAVIO                              |              |        |           |         |          |        |           |          |        |         |      |         |              |          |            |         | 0.00              | 0.00         |                 |
|                               | GIULIO                              |              |        |           |         |          |        |           |          |        |         |      |         |              |          |            |         | 0.00              | 0.00         |                 |
|                               | DIEGO                               |              |        |           |         |          |        |           |          |        |         |      |         |              |          |            |         | 0.00              | 0.00         |                 |
|                               |                                     |              |        |           |         |          |        |           |          |        |         |      |         |              |          |            |         | 0.00              | 0.00         |                 |
|                               | FLAVIO                              | 2            |        |           |         |          |        |           |          |        |         |      |         |              |          |            |         | 0.00              | 0.00         |                 |
|                               | 4                                   | *            | 4      |           |         |          |        |           |          | ·      |         | 1    | 1)<br>  | 1.).         |          | 10         |         | 4                 | 1            | ) F r           |

## Dal menu «Azioni» scegli: «Inserisce automaticamente la media»

|                                  | ITO DI | ISTRUZIONE SUPERIORE - "A. MORO" |              |        |      |       |          |       |         |          |        |        |        |         |             |         |            | ?       | ) 👗 R | OBERTA.F  | RANCISC     | I.SG17411       |
|----------------------------------|--------|----------------------------------|--------------|--------|------|-------|----------|-------|---------|----------|--------|--------|--------|---------|-------------|---------|------------|---------|-------|-----------|-------------|-----------------|
| Menù                             | *      | Classe: - SE                     | TTORE TECNO  | LOGIC  |      | 10)   |          |       |         |          |        |        |        |         |             |         |            | India   | stro  | Blocc     | a voti ) (  | Azioni 🔹        |
| 🗅 Home                           |        | Periodo: PRIMO QUADRIMESTRE      |              |        |      |       |          |       |         |          |        |        |        | ₩ E     | scludi Riti | rati 🗔  | Alunni Sen | za Voti | Evie  | Stempe    | Tabellone   |                 |
| 🖸 Registro                       |        |                                  |              |        |      |       |          |       |         |          |        |        |        |         |             |         |            |         |       | Stampa    | Prospetto   |                 |
| Scrutini                         | *      | 411000                           |              | LE TEC | NOLA | SCINT | CHIMICA) | SCINT | (RSICA) | SC.INT.( | SC.TER | SCIENZ | E MOTO | RELIGIO | NE GAT      | MAT. AL | TERNA      | CON     | MED   | Compila   | Verbale     |                 |
| ER Caricamento voti              |        | ALUNING                          | DATA IDISCIT | v      | ASS. |       | ASS.     |       | ASS.    |          | ASS.   |        | ASS.   |         | ASS.        |         | ASS.       |         | MILL  | Stampa    | Pagelino    |                 |
| 13 Ripresa scrutinio             |        | ALESSANDRO                       |              |        |      |       |          |       |         |          |        |        |        |         |             |         |            |         | 0.00  | Inserime  | into Rapido | Media           |
| Giudizi                          |        | JACOPO                           | 1            |        |      |       |          |       |         |          |        |        |        |         |             |         |            |         | 0.00  | Inseriso  | e automati  | amente la Media |
| 🖪 Risultato Corsi di Recupero    |        | ALESSANDRO                       |              |        |      |       |          |       |         |          |        |        |        |         |             |         |            |         | 0.00  | Comunia   | azione Deb  | ito Formativo   |
| III Didattica                    |        | SILVIO                           | 1.           |        |      |       |          |       |         |          |        |        |        |         |             |         |            |         | 0.00  | Lista Vot | i.          |                 |
| 🚯 Bacheca                        | ٠      | FEDERICO                         |              |        |      |       | 1        |       |         |          |        |        |        |         |             |         |            |         | 0.00  |           | 0.00        | -               |
| () Orario                        |        | MICHELE                          |              | -      |      |       |          |       |         |          |        |        | -      |         | -           |         |            |         | 0.00  |           | 0.00        |                 |
| G Stampe                         | •      |                                  |              | -      |      | -     | 2 1      |       |         |          |        | -      |        | -       |             |         |            |         | 0.00  |           | 0.00        |                 |
| 🔄 Servizi Personale              |        |                                  |              |        |      | -     |          |       |         |          |        |        | -      |         |             |         | -          |         | 0.00  |           | 0.00        |                 |
| 🛠 Strumenti                      | ٠      | MARCO                            | -            |        |      |       |          |       |         | _        |        |        |        |         |             |         | -          |         | 0.00  |           | 0.00        |                 |
| 🕸 Accedi a bSmart                |        | SERGIO                           |              |        |      |       |          |       |         |          |        |        |        |         |             |         |            |         | 0.00  |           | 0.00        |                 |
| D Logout                         |        | LORENZO                          |              |        |      |       |          |       |         |          |        |        |        |         |             |         |            |         | 0.00  |           | 0.00        |                 |
|                                  |        | SIMONE                           |              |        |      |       |          |       |         |          |        |        |        |         |             |         |            |         | 0.00  |           | 0.00        |                 |
|                                  |        | FLAVIO                           |              |        |      |       |          |       |         |          |        |        |        |         |             |         |            |         | 0.00  |           | 0.00        |                 |
|                                  |        | GIULIO MANUEL                    |              |        |      |       |          |       |         |          |        |        |        |         |             |         |            |         | 0.00  |           | 0.00        |                 |
|                                  |        | DIEGO                            |              |        |      |       |          |       |         |          |        |        |        |         |             |         |            |         | 0.00  |           | 0.00        |                 |
|                                  |        |                                  | 0            |        |      |       |          |       |         |          |        |        |        |         |             |         |            |         | 0.00  |           | 0.00        |                 |
|                                  |        | FLAVIO                           |              |        |      |       |          |       |         |          |        |        |        |         |             |         |            |         | 0.00  |           | 0.00        |                 |
| https://www.portaleargo.it/voti/ | ?class | sic#                             | •            | 4      |      |       |          |       |         |          |        |        |        |         | *)-<br>     |         |            |         |       |           |             | × 13            |

#### e Conferma

| L NIASCIT  |   |          |            |         |           |           |    |  |  |  |  |  |  |
|------------|---|----------|------------|---------|-----------|-----------|----|--|--|--|--|--|--|
| The set of |   |          |            |         |           |           |    |  |  |  |  |  |  |
| /2004      |   |          |            |         |           |           |    |  |  |  |  |  |  |
| /2005      |   |          |            |         |           |           |    |  |  |  |  |  |  |
| /2003      | - |          |            |         |           |           | _  |  |  |  |  |  |  |
| /2005      |   | Attenzio | ne         |         |           |           |    |  |  |  |  |  |  |
| /2005      | 6 | J Vuo    | i inserire | automat | ticamente | e la medi | a? |  |  |  |  |  |  |
| /2005      |   | 9        |            |         |           |           |    |  |  |  |  |  |  |
| /2005      |   |          | ( SI       |         | No        |           |    |  |  |  |  |  |  |
| /2005      |   |          |            | 1       |           |           |    |  |  |  |  |  |  |
| /2005      |   |          |            |         |           |           |    |  |  |  |  |  |  |
| /2005      |   |          |            |         |           |           |    |  |  |  |  |  |  |
| /2005      |   |          |            |         |           |           |    |  |  |  |  |  |  |
| /2004      |   |          |            |         |           |           |    |  |  |  |  |  |  |
| /2004      |   |          |            |         |           |           |    |  |  |  |  |  |  |
|            |   |          |            |         |           |           |    |  |  |  |  |  |  |
|            |   |          |            |         |           |           |    |  |  |  |  |  |  |
|            |   |          |            |         |           |           |    |  |  |  |  |  |  |

## Dal menu «Azioni» scegli: «Stampa Tabellone»

| 4enù                          | ×  | Classe: 2A BIENNIO COMUNE - SET | TORE TECNO   | OGIC   | O ITT (IT | 10)   |          |       |          |          |        |        |      |         |            |          |            | Indi    | etro  | Blo     | cca voti    | Azioni *        |
|-------------------------------|----|---------------------------------|--------------|--------|-----------|-------|----------|-------|----------|----------|--------|--------|------|---------|------------|----------|------------|---------|-------|---------|-------------|-----------------|
| 3 Home                        |    | Periodo: PRIMO QUADRIMESTRE     |              |        |           |       |          |       |          |          |        |        |      | ⊠ E     | sdudi Riti | rati 🗆 . | Alunni Ser | za Voti | C Evi | Stam    | aa Tabellon |                 |
| 2 Registro                    | ×  |                                 |              |        |           |       |          |       |          |          |        |        |      |         |            |          |            |         |       | Stamp   | a Prospetto |                 |
| Scrutini                      | •  | ALLINING                        |              | LE TEC | NOLA      | SCINT | CHIMICA) | SCINT | (FISIGA) | SC.INT.0 | IC.TER | SCIENZ | мото | RELIGIO | NE CAT     | MAT. AL  | TERNA      | CON     |       | Comp    | ila Verbale |                 |
| 🗱 Caricamento voti            |    |                                 | DATA IDASCIT | ۷      | ASS.      |       | ASS.     |       | ASS.     |          | ASS.   |        |      |         | ASS.       |          | ASS.       |         | 1     | Stamp   | a Pagelino  |                 |
| 🖬 Ripresa scrutinio           |    | DI VENANZIO ALESSANDRO VALE     | 21/05/2005   |        |           |       |          |       |          |          |        |        |      |         |            |          |            |         | 0.00  | Inseri  | mento Rapio | lo Media        |
| Giudizi                       |    | FALSITTA JACOPO                 | 20/07/2005   |        |           |       |          |       |          |          |        |        |      |         |            |          |            |         | 0.00  | Inseri  | sce automat | camente la Me   |
| 🕃 Risultato Corsi di Recupero |    | GHENTA ALESSANDRO               | 09/12/2005   |        |           |       |          |       |          |          |        |        |      |         |            |          |            |         | 0.00  | Comu    | nicazione D | ebito Formative |
| Didattica                     | ×. | GRANITI SILVIO                  | 06/08/2005   |        |           |       |          |       |          |          |        |        |      |         |            |          |            |         | 0.00  | Liste 1 | /oti        |                 |
| 8 Bacheca                     | ×  | LELI FEDERICO                   | 10/10/2005   |        |           |       |          |       |          |          |        |        |      |         |            |          |            |         | 0.00  |         | 0.00        |                 |
| Orario                        |    | LUPI MICHELE                    | 23/11/2005   |        |           |       | -        |       |          |          |        |        |      |         |            |          |            |         | 0.00  |         | 0.00        |                 |
| Stampe                        | •  | NDOKA KI FIDI                   | 09/04/2004   |        | -         |       |          |       | -        |          |        |        | -    |         |            |          |            |         | 0.00  |         | 0.00        |                 |
| Servizi Personale             |    | NICCOLALMARCO                   | 15/00/2004   |        |           |       |          |       |          |          |        |        |      |         |            |          |            |         | 0.00  |         | 0.00        | -               |
| Strumenti                     | P. | NICCOLAI MARCO                  | 13/03/2004   |        |           |       | -        |       | -        |          |        | -      |      |         |            |          |            | -       | 0.00  |         | 0.00        |                 |
| Accedi a bSmart               |    | NICOLETTI SERGIO                | 09/09/2003   |        |           |       |          |       | -        |          |        | -      |      |         |            |          |            | -       | 0.00  |         | 0.00        |                 |
| > Logout                      |    | PALOMBO LORENZO                 | 14/04/2005   |        |           |       |          |       |          |          |        |        |      |         |            |          |            |         | 0.00  |         | 0.00        | 1               |
|                               |    | PULCINI SIMONE                  | 08/07/2005   |        |           |       |          |       |          |          |        |        |      |         |            |          |            |         | 0.00  |         | 0.00        | 1               |
|                               |    | SCONCI FLAVIO                   | 24/11/2005   |        |           |       |          |       |          |          |        |        |      |         |            |          |            |         | 0.00  |         | 0.00        |                 |
|                               |    | STEFONI GIULIO MANUEL           | 27/04/2004   |        |           |       |          |       |          |          |        |        |      |         |            |          |            |         | 0.00  |         | 0.00        |                 |
|                               |    | TITTONI DIEGO                   | 21/06/2005   |        |           |       |          |       |          |          |        |        |      |         |            |          |            |         | 0.00  |         | 0.00        |                 |
|                               |    | VILLEGAS ZAPATA ANDRE' ALEXA    | 28/10/2004   |        |           |       |          |       |          |          |        |        |      |         |            |          |            |         | 0.00  |         | 0.00        | -               |
|                               |    | NOCIENNES                       | 10/08/2004   |        |           |       |          |       |          |          | -      |        |      |         | -          |          |            |         |       |         | -           | -               |

## Scegli le opzioni indicate e Salva

|                               | TUTO D | I ISTRUZIONE SU | JPERIORE - "A. MORO"              |             |   | (?) L ROBERTA.FRANCISCI.SG174: |
|-------------------------------|--------|-----------------|-----------------------------------|-------------|---|--------------------------------|
| lenù                          | *      | Opzioni di      | stampa                            |             |   | Indietro                       |
| 3 Home                        |        | 6 (CONTRACT)    |                                   |             |   |                                |
| Registro                      |        | Modello Tabello | one Voti: Tabellone Primo Quadrin | nestre (1Q) | * | 4                              |
| Scrutini                      | -      | Ordine di Stam  | pa: Alfabetico                    |             | * |                                |
| 🖁 Caricamento voti            |        |                 | and the standing of the           |             |   |                                |
| 🖙 Ripresa scrutinio           |        |                 | rati/ irasteriti entro ii         |             |   |                                |
| Giudizi                       |        | Riporta inte    | astazione Materie su tutti fogli  | -           |   |                                |
| 🖪 Risultato Corsi di Recupero | 5      | Riporta data    | a di Stampa                       |             |   |                                |
| ] Didattica                   |        | Formator        | A 4 Onimuntation                  | <u> </u>    |   |                                |
| Bacheca                       | •      | Pormato.        | A4 Onzzontale                     |             |   |                                |
| ) Orario                      |        | Operazione:     | Anteprima di Stampa               |             |   |                                |
| ð Stampe                      | •      | Intestazione:   | Semplice                          |             |   |                                |
| Servizi Personale             |        | Margini         |                                   |             |   |                                |
| 🕻 Strumenti                   | •      | margini         |                                   |             |   |                                |
| ł Accedi a bSmart             |        |                 | Alto: 1                           | Sinistro: 1 |   |                                |
| Logout                        |        |                 | Basso: 1                          | Destro: 1   |   |                                |
|                               |        |                 |                                   |             |   |                                |

## Fai click sul pulsante «Scarica»

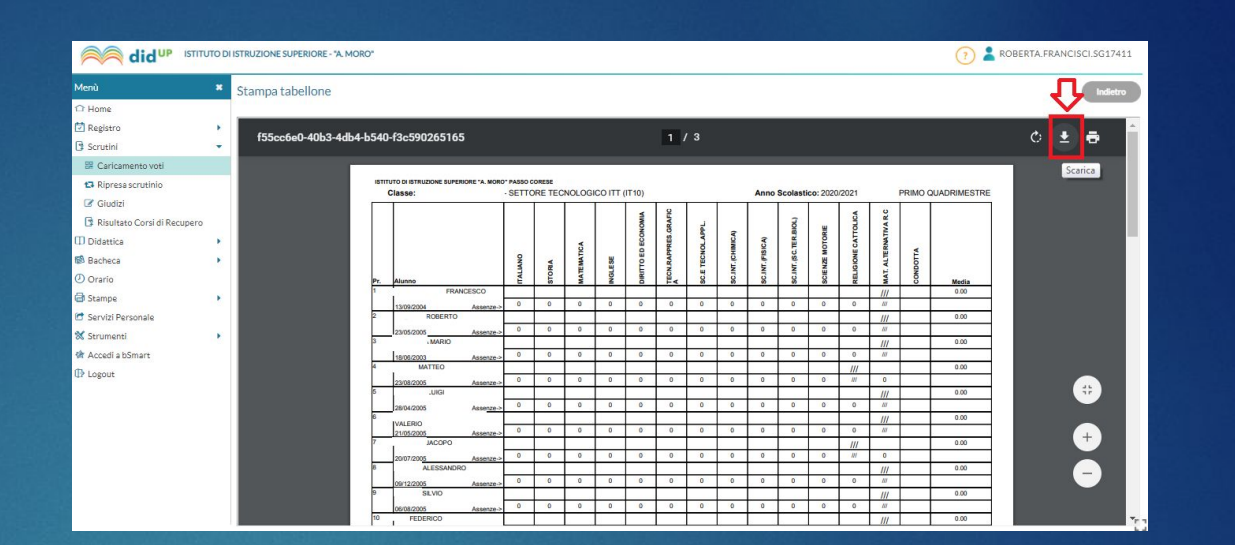

#### Salva il file in formato PDF (es. nome file: 2AITT\_Tabellone\_9feb2023)

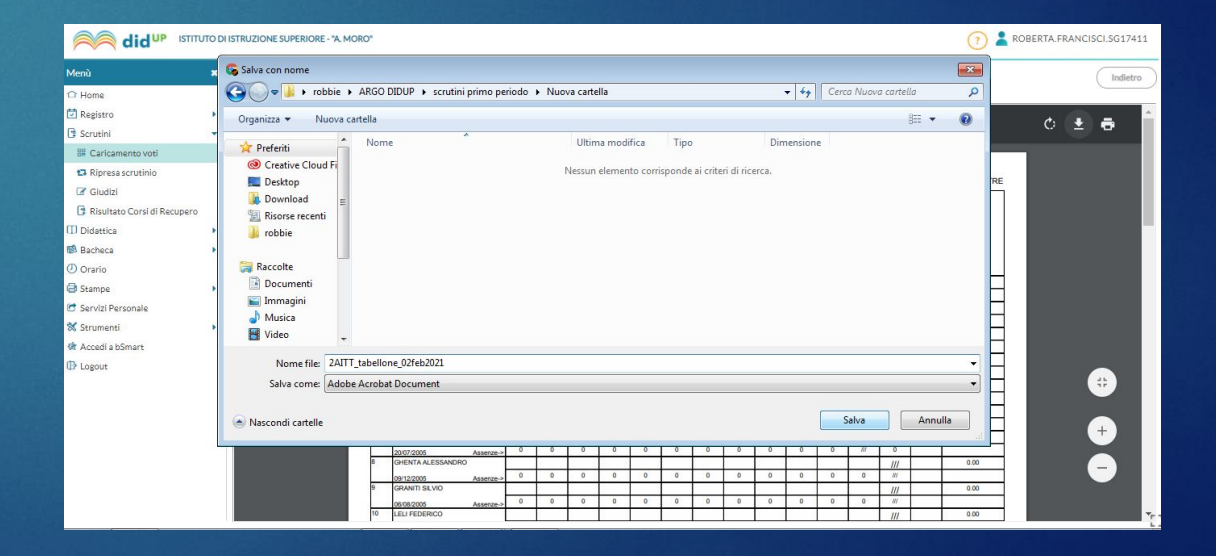

## Torna alla schermata del tabellone con il tasto «Indietro»

### Dal menu «Azioni» scegli «Compila Verbale»

| $\leftarrow$ $\rightarrow$ C $\bigcirc$ portaleargo | o.it/vo | oti/                             |               |      |          |    |      |      |             |         |           | 07       | Q 対        | 7) 🐵 🗟 🎟 🗯 🥔 🗄                     |
|-----------------------------------------------------|---------|----------------------------------|---------------|------|----------|----|------|------|-------------|---------|-----------|----------|------------|------------------------------------|
|                                                     | TODI    | ISTRUZIONE SUPERIORE - "A. MORO" |               |      |          |    |      |      |             |         |           | ?        | <b>*</b> F | ROBERTA.FRANCISCI.SG17411          |
| Menù                                                | *       | Classe:                          | TTORE TECNOLO | GICO | TT (mas) | )  |      |      |             |         | (         | Indietr  | 0)         | 📄 Blocca voti ) 🛛 Azioni 💌         |
| C Home                                              |         | Periodo: PRIMO QUADRIMESTRE      |               |      |          |    |      | Esc  | ludi Ritira | ti 🗆 Al | unni Senz | a Voti 🗆 | ) Evic     | Stampa Tabellone                   |
| 🔁 Registro                                          | •       |                                  |               |      |          |    |      |      |             |         |           |          |            | Stampa Prospetto                   |
| Scrutini                                            | •       |                                  |               | ITAL | IANO     | ST | oria | MATE | MATICA      | ING     | ilese     | DIRITTO  | ED EC      | Compila Verbale                    |
| 🔡 Caricamento voti                                  |         | ALUNNO                           | DATA NASCITA  | v    | ASS.     | v  | ASS. | v    | ASS.        | v       | ASS.      | v        | AS         | Stampa Pagellino                   |
| 🔁 Ripresa scrutinio                                 |         | FRANCESCO                        |               |      |          |    |      |      |             |         |           |          |            | Inserimento Rapido Media           |
| 🕼 Giudizi                                           |         | POPERTO                          |               |      |          | -  |      |      |             |         |           |          | -          | Inserisce automaticamente la Media |
| 🖪 Risultato Corsi di Recupero                       |         | ROBERTO                          |               |      |          | 2  |      |      | -           |         |           |          |            | Comunicazione Debito Formativo     |
| Didattica                                           | •       | MARIO                            |               |      |          |    |      |      | -           |         |           |          |            | Lista Voti                         |
| 🕲 Bacheca                                           |         | MATTEO                           |               |      |          |    |      |      |             |         |           |          |            |                                    |
| 🕗 Orario                                            |         | LUIGI                            |               |      |          |    |      |      |             |         |           |          |            |                                    |
| 🖨 Stampe                                            | •       | ALESSANDRO'                      |               |      |          | 10 |      |      |             |         |           |          |            |                                    |
| 🖻 Servizi Personale                                 |         | JACOPO                           |               |      |          |    |      |      |             |         |           | 3        |            |                                    |

## Scegli dalla lista il modello di stampa: Verbali Scrutinio intermedio (ONLINE) (con riporto dati)

|                                                        | TO DI | ISTRUZIONE SUPERIORE - "A. MORO"                                   | ? L ROBERTA.FRANCISCI.SG17411 |
|--------------------------------------------------------|-------|--------------------------------------------------------------------|-------------------------------|
| ∕lenù                                                  | ×     | Verbale di classe, scelta modello di stampa                        | Indietro                      |
| 과 Home<br>퀸 Registro<br>ਭ Scrutini                     | •     | Data di stampa (ove prevista la variabile XDATA): 29/01/2023       |                               |
| 🔡 Caricamento voti                                     |       |                                                                    |                               |
| <ul> <li>Ripresa scrutinio</li> <li>Giudizi</li> </ul> |       | Verbale per lo Scrutinio intermedio IN PRESENZA (con riporto dati) | Seleziona                     |
| Risultato Corsi di Recupero                            |       | Verbale per lo Scrutinio Intermedio (4)                            | Seleziona                     |
| Didattica                                              | •     | VERBALE CONSIGLIO DI CLASSE                                        | Seleziona                     |
| Comunicazioni                                          |       | Verbali CDC in modalità Videoconferenza                            | Seleziona                     |
| D Orario                                               | •     | 🔄 Verbali Scrutini Intermedi (6)                                   | Seleziona                     |
| Servizi Personale                                      |       | 🔄 Verbali Scrutini Intermedi (7)                                   | Seleziona                     |
| X Strumenti<br>♪ Logout                                | •     | 🔄 Verbali Scrutini Intermedi (8)                                   | Seleziona                     |
|                                                        |       | 🔄 Verbali Scrutini Intermedi (9)                                   | Seleziona                     |
|                                                        |       | Verbali Scrutinio intermedio (ONLINE) (con riporto dati)           | Seleziona                     |

Apparirà una finestra che mostra il documento precompilato in alcuni campi (classe, data, nomi dei docenti del CdC, valutazioni degli alunni).

Facendo click sull'apposito pulsante, il file potrà essere scaricato **in formato ODT** (per una eventuale post-elaborazione) e quindi salvato (es. nome file: 2AITT\_verbale del CDC\_9feb2023) e/o stampato.

N.B. le precedenti funzioni di compilazione dei modelli di verbale sono state dismesse, a vantaggio dei modelli ODT (uso della suite Libre Office), che risulta ormai l'unico formato disponibile.

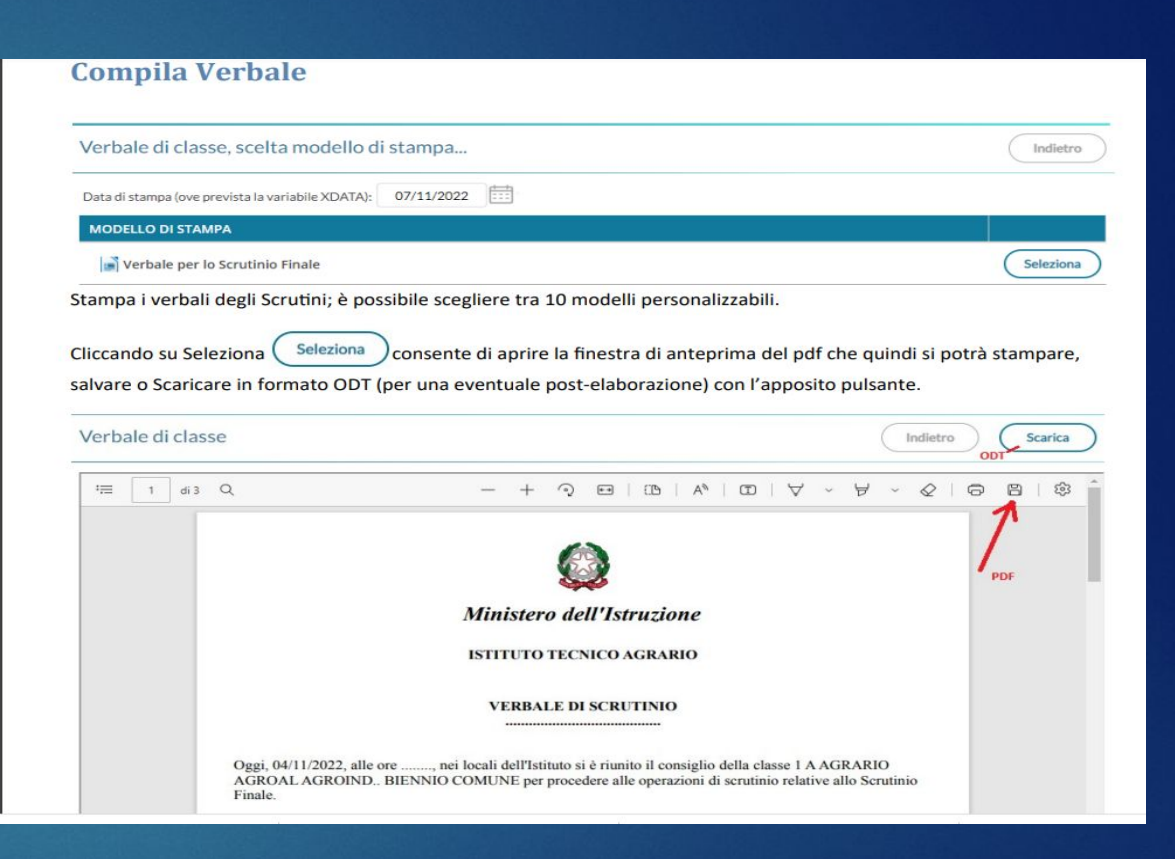

Pubblicare il file del Tabellone e quello del verbale sulla bacheca del registro elettronico, come allegati destinati ai soli docenti della classe, con richiesta di presa visione

- 🕨 Grazie per la collaborazione 😁
- roberta.francisci@polocorese.it